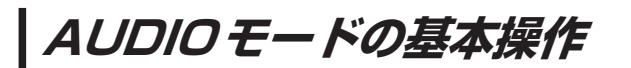

安全上の配慮から走行中は一部の操作が制限されます。[P] P.11

#### 操作したいAUDIOモードに切り換える

1

AUDIO / AUDIO →操作したいモード(SD音楽再生 / CD / iPod / USB-Audio / FM / AM / AUX / TV )を選択し、タッチする。

: 選択したモード画面に切り換わります。

※地図画面を表示しながら音楽などを聞いているときに、 AUDIO を押す、または AUDIO をタッチすると、オーディオの再生画面に戻りますので、手順 1 の操作を再度行ってください。

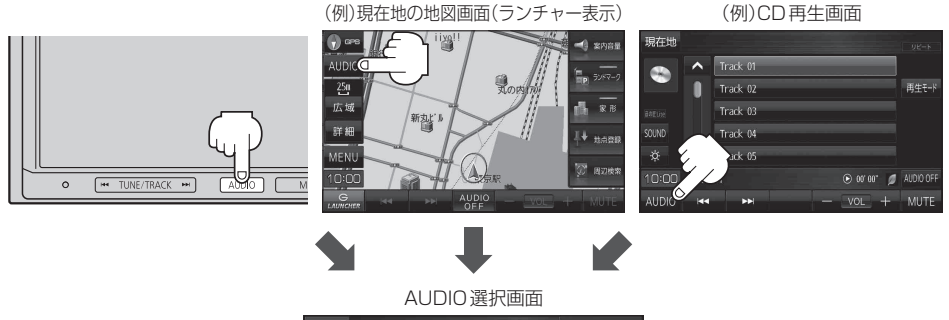

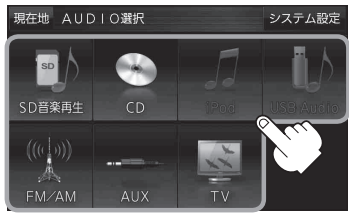

### AUDIOモードを終了する

再生中の各AUDIOモードを終了します。

### 1 各AUDIOモード画面で AUDIO OFF をタッチする。

- : AUDIOモードを終了し、現在地の地図画面が 表示されます。
- ※再生しながら地図画面を表示する場合は、 とので、 ア-34をご覧ください。
- ※ AUDIO 同時動作で地図画面を表示している場合は、
   AUDIO を押し AUDIO OFF をタッチして、
   AUDIOモードを終了してください。

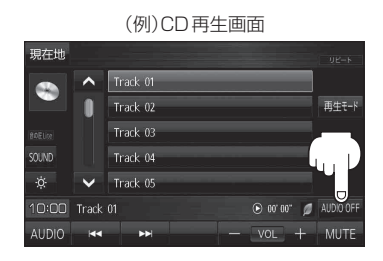

選曲(曲の頭出し)する CD/SD/USB/iPodモード

曲の頭出しをします。

- I◀ TUNE/TRACK ▶ を押す、 または再生画面の 🔀 / ▶ をタッチする。
  - :曲の頭出しをします。
  - ※ [◀] を 1 回押す、または 【◀ を 1 回タッチすると、 再生中の曲の初めに戻ります。続けて操作すると 前の曲に戻ります。

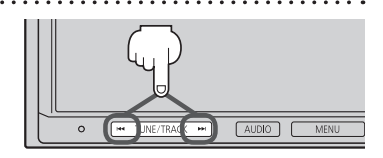

(例)CD再生画面

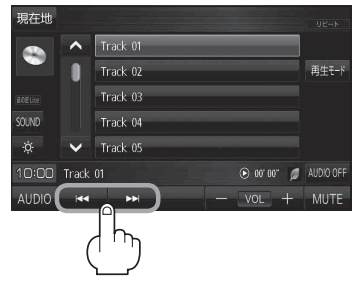

Track 01 ~ Track 02

> Track 03 Track 04 Track 05

10:00 Track 01

AUDIO 🕻 44 再生モード

1

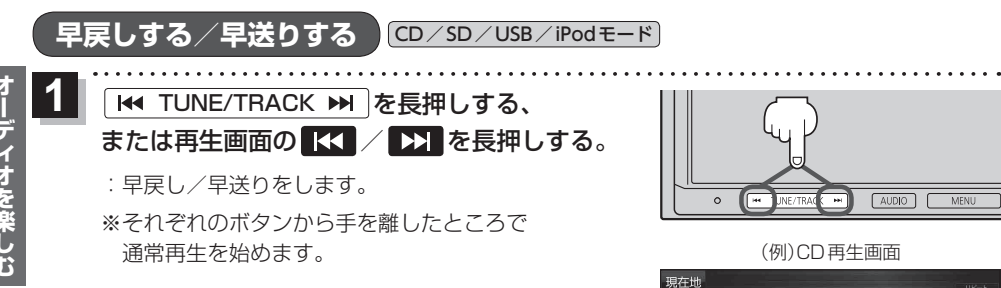

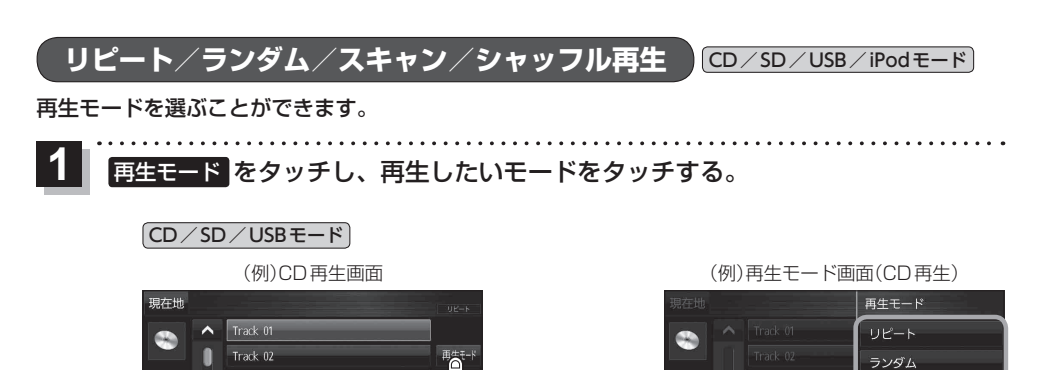

🕑 00' 00" 🥖 AUDIO OF

VOL + MUTE

🕞 00' 00" 🧭 AUDIO 01

再生中の曲やファイルを繰り返し再生します。 タッチするごとに下記のように変わります。 再生中の曲をリピート→リピート解除 再生中の曲やファイルを順不同で再生します。

タッチするごとに下記のように変わります。

タッチするごとに下記のように変わります。

诵常再生します。

再生中の曲を順不同で再生します。

●CDの場合:ディスク内の曲をランダム再生→ランダム解除

●CDの場合:ディスク内の曲をスキャン再生→スキャン解除

※SD/USBの場合、曲を一巡してもスキャン再生は終了しません。

※スキャン解除すると再生中の曲で通常再生を続けます。

閉じる

スキャン

リピート

シャッフル

(例)再生モード画面(iPod 再生)

閉じる

10:00 Track 01

詳細

10:00 HIGH#AY

内容

● SD / USBの場合:今聞いているリスト内の曲をランダム再生→ランダム解除

●SD/USBの場合:今聞いているリスト内の曲をスキャン再生→スキャン解除

※CDの場合、ディスク内のスキャン再生が終わると、スキャン再生を開始した曲から

曲の初め(イントロ)を約10秒再生し、次の曲へ移る動作を繰り返します。

Pop

| タッチするごとに下記のように変わります。<br>今聞いているリスト内の曲でシャッフル再生→シャッフル解除 |
|------------------------------------------------------|
|                                                      |
| たけ 曲が絞わる ふたに次に再たする曲ちび音に決めるため 同じ曲                     |

☆わるごとに次に冉生する冊を仕意に決めるため、同じ曲が連続で再生され お知らせ ることがあります。

Track 03

Track 04 ✓ Track 05 10:00 Track 01

Artist O☆パンド

Pop

(例)iPod 再生画面

AUDIO 🔫 🕨

(iPodモード)

現在地 詳 細

10:00 HIGHWAY

ボタン

リピート

ランダム

スキャン

シャッフル

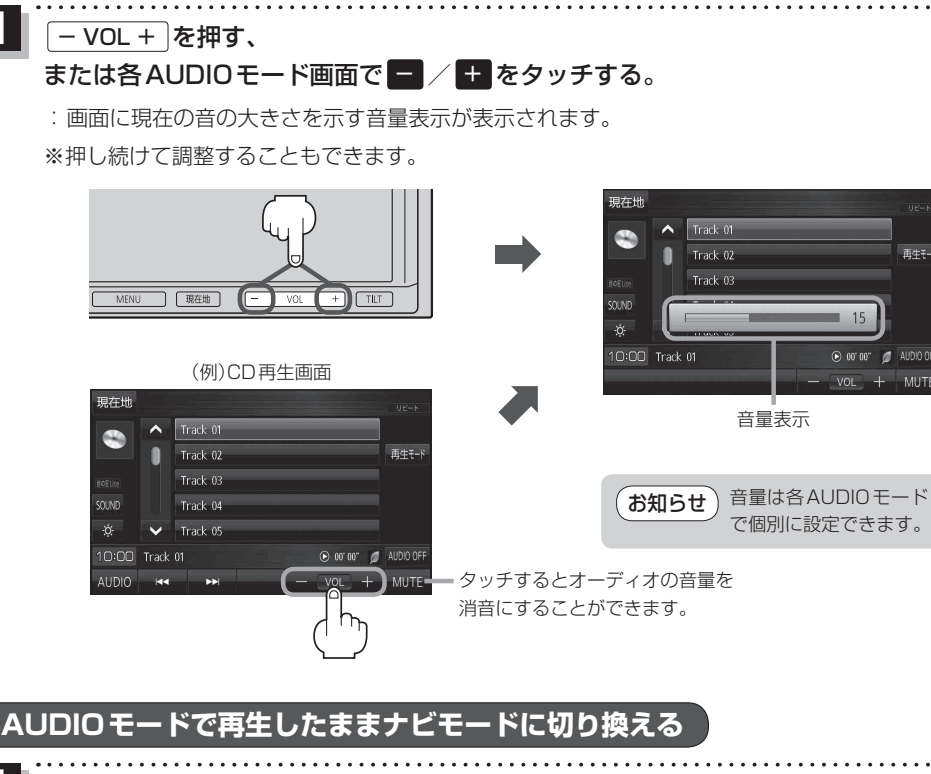

各AUDIOモード画面で現在地を押す、または現在地をタッチする。

: 音声はそのままで、現在地の地図画面に切り換わります。

| (例)各                 | FAUDIOモード画面* <sup>1</sup>                                   |                            | (例)現在地の地図画面(フルマップ表示)                                                                                                    |
|----------------------|-------------------------------------------------------------|----------------------------|----------------------------------------------------------------------------------------------------|
| 現在世<br>2010 Track 01 | adk 01<br>adk 02<br>adk 03<br>adk 04<br>adk 05<br>© or or Ø | リピート<br>再生モード<br>AUDIO OFF | 日本<br>日本<br>第次215<br>第次215<br>第<br>215<br>第<br>2<br>第<br>215<br>第<br>215<br>第<br>2<br>第<br>2<br>第<br>2<br>第<br>2<br>第<br>2<br>第<br>2<br>第<br>2<br>第 |
| AUDIO 🔫              | ► - VOL +                                                   | MUTE                       |                                                                                                    |

- \*1印…TV(ワンセグ)画面でボタン表示が消えている場合は、画面をタッチしてボタンを表示させてください。 [2] P.44
- \* 2印… LAUNCHER をタッチして、AUDIO情報バーを表示させ、曲の頭出しや音量調整などの操作をする ことができます。 [gr P.35

お知らせ ナビモードからAUDIOモードに戻す場合は、AUDIOを押す、またはAUDIOをタッチしてください。

### 地図画面からの AUDIO 操作について

## AUDIO 同時動作中の地図画面で、 LAUNCHER をタッチする。

: 画面下部に AUDIO 情報バーが表示されます。 ※ AUDIO OFF 時は操作できません。

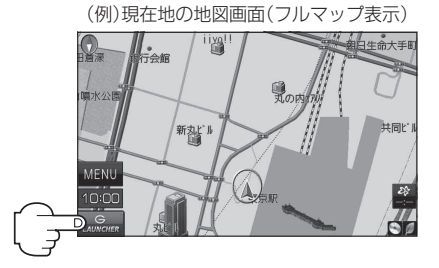

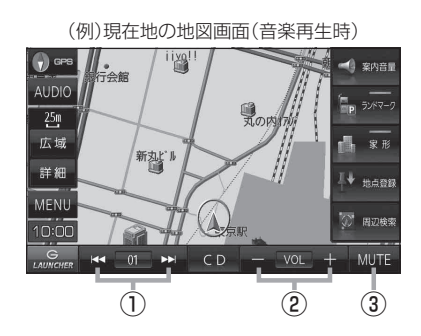

- (1) ↓ ↓ ボタン 曲の頭出しをします。
   ※長押しすると早戻し/早送りをします。
- 2 🗕 / 🛨 ボタン

音量の増減を調整します。

- : 音量減 + : 音量増

※フルマップ表示時に - VOL + を押しても 表示します。 (例)現在地の地図画面(ラジオ受信時)

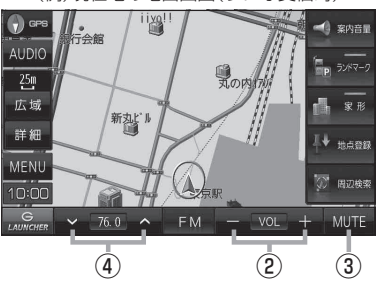

③ **MUTE** ボタン

オーディオの音量を消音にすることができます。 ※もう一度タッチするか、音量を調整すると 消音を解除します。

※フルマップ表示時に - VOL + を押しても 表示します。

④ 🔽 / 🔼 ボタン

選局します。

※長押しすると自動選局を始め、放送局を受信 すると自動で止まります。

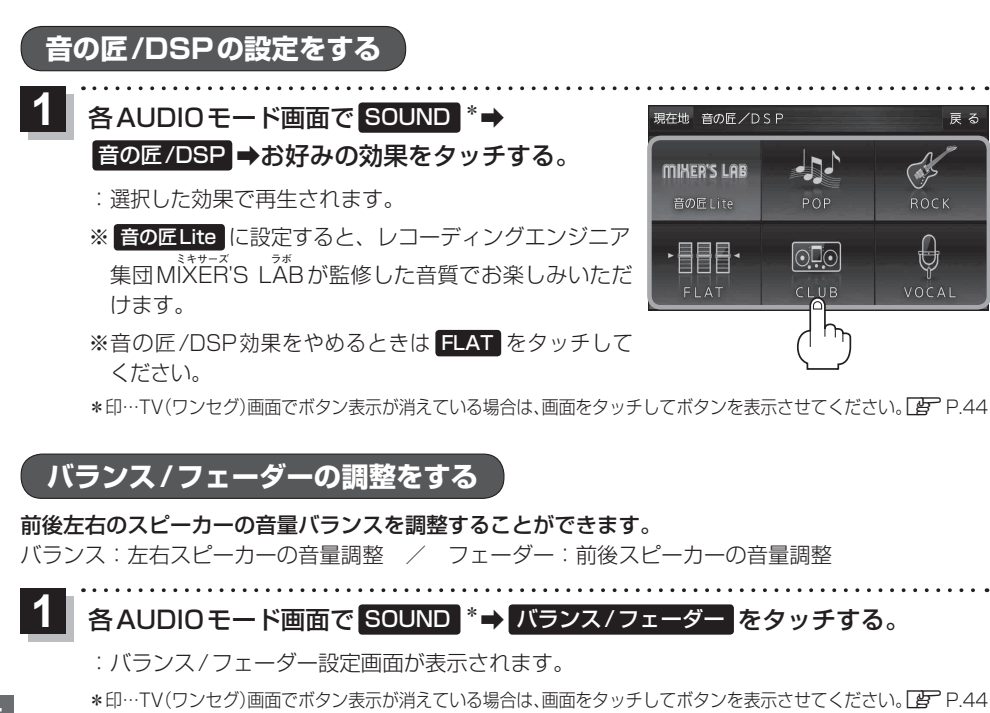

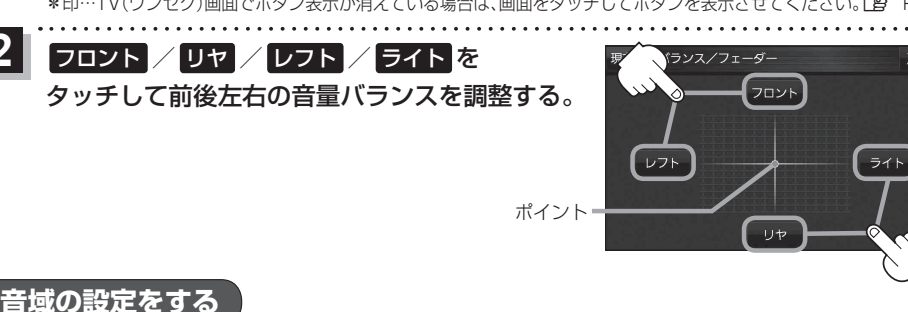

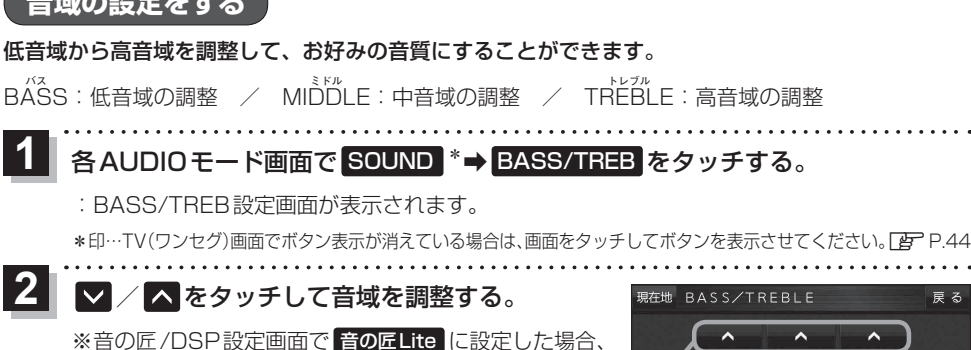

または 音の匠Lite から他の効果に設定した場合は、 すべての音域が±0に戻ります。 アニト記

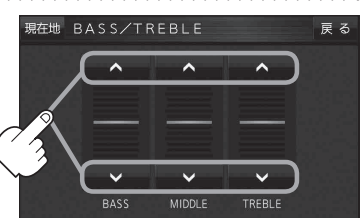

0

2

## CDEONT

#### CD画面について

AUDIO選択画面で CD をタッチすると、CD 再生画面が表示されます。 [4] P.31 ※ MP3 や WMA を収録した CD-R などは再生できません。

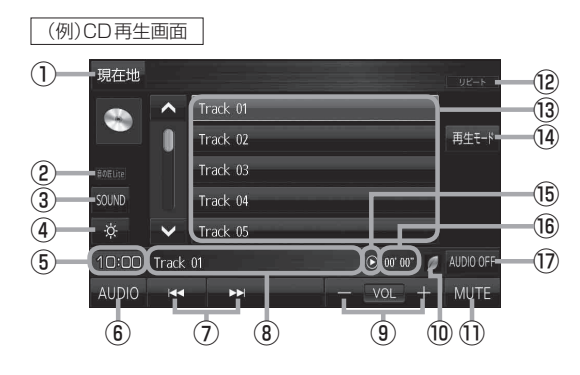

- 現在地の地図画面を表示します。
- ② 選択中の音の匠/DSPを表示します。 P.36
- ③ SOUNDメニューを表示して、[音の匠/DSP] /[バランス/フェーダー]/[BASS/TREB] を設定します。[子 P.36
- ④ 画面の明るさを調整します。
- ⑤現在の時刻を表示します。
- ⑥ AUDIO 選択画面を表示します。 [2] P.31
- ⑦ 曲の頭出しや早戻し/早送りします。
   ア-32
   ※ ▲ TUNE/TRACK ▶ ○でも操作できます。
   ※長押しすると早戻し/早送りをします。
- ⑧再生中のトラック番号を表示します。
- 9 音量を調整します。
- ⑩ ecoドライブ評価中の場合はマークが表示 されます。
- ① 消音にします。
  - ※もう一度タッチするか、音量を調整すると 消音を解除します。
- 12 選択中の再生モードを表示します。 [F P.33
- 13 トラックリストを表示します。
  - ※リスト内のボタンをタッチすると選曲でき ます。
- ⑭ 再生モードを設定します。 🗗 P.33
- 15 再生状態を表示します。
  - (▶:再生 ◀:早戻し ▶:早送り)
- ⑯ 再生時間を表示します。
- ① AUDIO モードを終了します。

オーディオを楽しむ

## ラジオ(FM/AM)/交通情報について

### ラジオ画面について

#### AUDIO選択画面で FM / AM をタッチすると、ラジオ画面が表示されます。 IP P.31

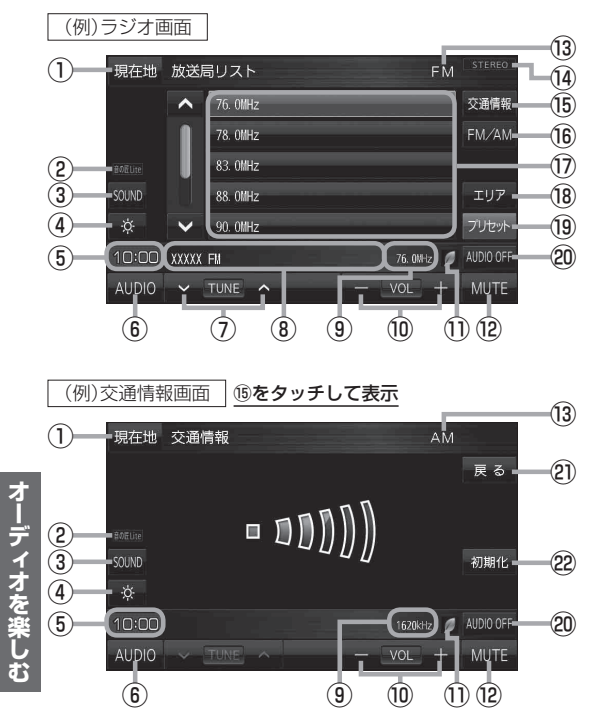

お知らせ 交通情報の放送局を変更するには 交通情報を長押しすると、現在受信中の放送局 を交通情報番組として登録することができます。 プリセットリストに放送局を登録するには プリセットリストの中から登録したいボタンを 長押しすると、現在受信中の放送局を登録する ことができます。

- 現在地の地図画面を表示します。
- 選択中の音の匠/DSPを表示します。
   P.36
- ③ SOUNDメニューを表示して、[音の匠/DSP] /[バランス/フェーダー]/[BASS/TREB] を設定します。[子 P.36
- ④画面の明るさを調整します。
- ⑤現在の時刻を表示します。
- ⑥ AUDIO 選択画面を表示します。
   P.31
- ⑦ 選局します。
   ※ 【
   ※ TUNE/TRACK → 〕でも操作できます。

   ※長押しすると自動選局を始め、放送局を 受信すると自動で止まります。
- ⑧受信中の放送局名を表示します。
- ⑨ 周波数を表示します。
- 音量を調整します。
- ecoドライブ評価中の場合はマークが表示 されます。
   ご詳細操作編』P.70
- (1) 消音にします。
   ※もうー度タッチするか、音量を調整すると 消音を解除します。
- 13 FM放送/AM放送マークを表示します。
- ⑭ ステレオ放送マークを表示します。
- (1) 交通情報画面を表示します。 ※お買い上げ時は1620 kHzに設定されて います。
- 16 FM/AMを切り換えます。
- ⑦ エリアリスト/プリセットリストを表示します。
   ※リスト内のボタンをタッチすると選局できます。
- 18 現在地周辺のエリアで放送されている放送局 をエリアリストとして表示します。
- 19 プリセットリストを表示します。
- 20 AUDIOモードを終了します。
- ② ラジオ画面に戻ります。
- 22 交通情報の周波数を1620 kHzに戻します。

# SDメモリーカード/USBメモリーについて

SDメモリーカード/USBメモリーに保存した音楽ファイル(MP3/WMA)を再生することができます。 ※本機で再生できる音楽ファイル(MP3/WMA)については[27]『詳細操作編』P.145をご覧ください。 ※SDメモリーカードの挿入方法については[27] P.13をご覧ください。

#### USBメモリーを接続する

- お願い●ACCをOFFにして行ってください。ON状態で接続すると、雑音が発生し、スピーカーを破損する原因となる場合があります。
  - ●コネクターは確実に差し込んでください。また、USBメモリーの取り付け・取り外しをするとき にケーブルを引っ張らないでください。
  - ●USBメモリーおよびケーブルは、運転や乗り降りを妨げたり、エアバッグの動作を妨げないよう に固定してください。
  - USB メモリーを車内の温度が高くなる場所に長時間放置しないでください。
  - ●正しく動作しないときは、USBメモリーを本機から外して、約10秒たってから再度接続してください。
- (お知らせ) ●本機で再生できるUSBメモリーは以下のとおりです。
  - ・USBマスストレージ規格準拠
  - ·ファイルシステム:FAT16、32
  - ・パソコンと接続時、リムーバブルディスクとして認識されるもの
  - ・USBメモリー本体にセキュリティがかかっていないもの
  - ・USBコミュニケーションフォーマット:USB2.0(12 Mbps)
  - 規格に準拠したUSBメモリーでも、動作しない場合があります。
  - ●長時間使用すると、USBメモリーが温かくなっている場合がありますが、故障ではありません。

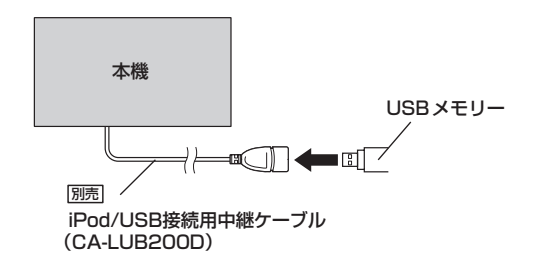

#### USBメモリーを取り外す

1 AUDIO OFF をタッチし、USBメモリーを外す。

お願い 再生中にUSBメモリーを外すとUSBメモリーやデータが壊れる場合があります。 必ずオーディオをOFFにしてから外してください。

#### AUDIO選択画面で SD音楽再生 / USB-Audio をタッチすると、SD / USB 再生画面が表示されます。 「 P.31

(例)SD再生画面

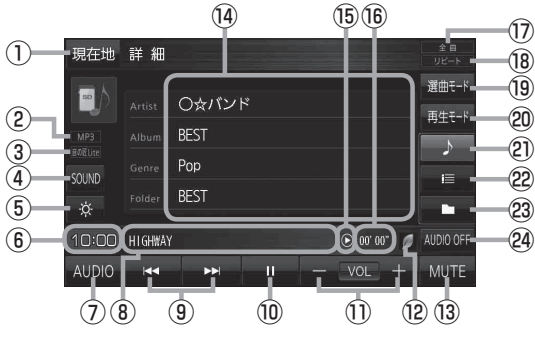

- ①現在地の地図画面を表示します。
- ② 再生中のファイルの種類を表示します。
- ③ 選択中の音の匠/DSPを表示します。
- ④ SOUNDメニューを表示して、[音の匠/DSP] /[バランス/フェーダー]/[BASS/TREB]
   を設定します。[史 P.36
- ⑤ 画面の明るさを調整します。
- ⑥現在の時刻を表示します。
- ⑦ AUDIO 選択画面を表示します。 P.31
- ⑧ 再生中の曲を表示します。
- お知らせ 選曲モードについて

「全曲」「フォルダ」「プレイリスト」から再生したいものを選ぶことができます。

| 13 | <ul> <li>⑬ 消音にします。</li> <li>※もう一度タッチするか、音量を調整すると</li> <li>消音を解除します。</li> </ul> |
|----|--------------------------------------------------------------------------------|
|    | ⑭ 再生中の曲の詳細情報を表示します。                                                            |
|    | ⑮ 再生状態を表示します。<br>(▶:再生 Ⅱ:一時停止 ◀4:早戻し ▶>:早送り)                                   |

16 再生時間を表示します。

一時停止します。

①音量を調整します。

1) 選択中の選曲モードを表示します。 🗗 下記

(9) 曲の頭出しや早戻し/早送りします。 P.32

※長押しすると早戻し/早送りをします。

※もう一度タッチすると再生します。

(12) eco ドライブ評価中の場合はマークが表示

されます。 P.70 『詳細操作編』 P.70

※ **I TUNE/TRACK** ▶ でも操作できます。

- 18 選択中の再生モードを表示します。 2 P.33
- 19 選曲モードを設定します。 🗗 下記
- 20 再生モードを設定します。 🗗 P.33
- ② 再生中の曲の詳細情報を表示します。
- ② 曲リストを表示します。※リスト内の曲をタッチすると選曲できます。
- ② フォルダリストを表示します。 ※リスト内のフォルダをタッチすると フォルダ内の曲を再生します。
- 29 AUDIO モードを終了します。

| ボタン    | 内容                                    |
|--------|---------------------------------------|
| 全曲     | SDメモリーカード/USBメモリーに保存されている全ての曲を表示します。  |
|        | 曲をタッチすると、再生が始まります。                    |
| フォルダ   | フォルダリストを表示します。                        |
|        | フォルダをタッチし、フォルダ内の曲をタッチすると再生が始まります。     |
| プレイリスト | プレイリストが表示されます。                        |
|        | プレイリストをタッチし、プレイリスト内の曲をタッチすると再生が始まります。 |
|        |                                       |

● プレイリストについては、 [2] 『詳細操作編』 P.147をご覧ください。

●プレイリスト内のリストの並び順は、リスト並び順設定(□ 評 『詳細操作編』 P.131)が反映されません。

# iPodについて

## iPodを接続する

| 適合機種(    | 適合機種(2014年6月現在 接続確認済み)                                                                                                    |                                                                                                    |                                                                                                    |                                                                                          |  |
|----------|----------------------------------------------------------------------------------------------------|----------------------------------------------------------------------------------------------------|----------------------------------------------------------------------------------------------------|------------------------------------------------------------------------------------------|--|
| Made for | iPhone 5s<br>iPhone 5c<br>iPhone 5<br>iPhone 4s<br>iPhone 4                                                                                                    | iPhone 3GS<br>iPhone 3G<br>iPod touch 第5世代<br>iPod touch 第4世代<br>iPod touch 第3世代                                                                                                    | iPod touch 第2世代<br>iPod touch 第1世代<br>iPod classic<br>iPod nano 第7世代<br>iPod nano 第6世代                                                           | iPod nano 第5世代<br>iPod nano 第4世代<br>iPod nano 第3世代<br>iPod nano 第2世代<br>iPod nano 第1世代   |  |
| 最新の適合な   | 機種および接続情報につい                                                                                                    | Nては、当社サイト(http:/                                                                                                    | /panasonic.jp/navi/)をさ                                                                                                    | ご覧ください。                                                                                  |  |
| (お願い)    | <ul> <li>別売のiPod/USB接<br/>はUSBメモリーを外<br/>※USBメモリー使用</li> <li>iPodのリモコンやへ</li> <li>AUDIOモードがiPo<br/>スピーカーを破損する</li> <li>コネクターは確実に見</li> <li>iPodの取り付け・取</li> <li>iPodおよびケーブル<br/>てください。</li> <li>iPodを車内の温度が</li> <li>ACCをOFFにしたあ<br/>を消耗することがあり</li> <li>iPodが正しく動作し</li> <li>iPodの説明書もよく</li> </ul> | 続用中継ケーブル(CA-LL<br>してください。<br>時は、iPodは使用できま・<br>ッドホンなどは、接続しな<br>dのときに、iPodの取りた<br>5原因となる場合がありま<br>をし込んでください。<br>り外しをするときにケーブ<br>は、運転や乗り降りを妨け<br>高くなる場所に放置しない<br>5とは、必ずiPodを取り外<br>ります。<br>ないときは、本機からiPo<br>る操作を行う場合は、iPor<br>お読みください。 | B200D)にUSBメモリー<br>さん。<br>いでください。正しく動作<br>け・取り外しをしないでく<br>す。<br>ルを引っ張らないでくださ<br>す。<br>してください。<br>してください。iPodの電源<br>dを取り外してリセットし、<br>すを本機から取り外してくた | ・が接続されている場合<br>しない場合があります。<br>ください。雑音が発生し、<br>い。<br>記が切れず、iPodの電池<br>再度接続してください。<br>ごさい。 |  |
| お知らせ     | <ul> <li>本機と接続中、iPod</li> <li>iPodの動作状態によ</li> <li>iPodの動作やバージ</li> <li>本機と接続してiPod</li> <li>iPodは、著作権のな<br/>私的に複製・再生する</li> </ul>                                                                                                    | は充電されます。<br>っては、充電に時間がかか<br>ョンアップされるiPod、<br>を使用中に、iPodのデー<br>いマテリアル、または法<br>るために使用許諾されるもの                                                                                                    | る、または充電されない場<br>ノフトへの対応は、保証いた<br>タが消失した場合は、その补<br>約に複製・再生を許諾され<br>Dです。著作権の侵害は法行                                                                  | 合があります。<br>としかねます。<br>甫償はいたしかねます。<br>」たマテリアルを個人が<br>聿上禁止されています。                          |  |
|          |                                                                                                    | 本機                                                                                                    | iPod/iPhone                                                                                                    |                                                                                          |  |

iPod/iPhoneに付属のケーブル

17

(CA-LUB200D)

別売

=⊠( I)

iPod/USB接続用中継ケーブル

•: >> )

0

בות

#### AUDIO選択画面で iPod をタッチすると、iPod 再生画面が表示されます。 IP P.31

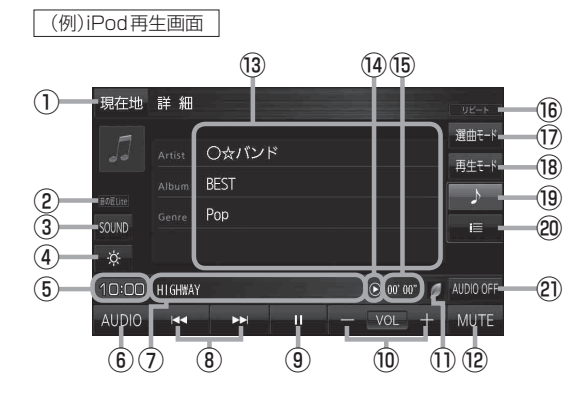

- 現在地の地図画面を表示します。
- 選択中の音の匠/DSPを表示します。
   P.36
- SOUNDメニューを表示して、[音の匠/DSP] /[バランス/フェーダー]/[BASS/TREB] を設定します。[FP.36
- ④画面の明るさを調整します。
- ⑤現在の時刻を表示します。
- ⑥ AUDIO 選択画面を表示します。 P.31
- ⑦再生中の曲を表示します。

- ⑧ 曲の頭出しや早戻し/早送りします。
   ア-32
   ※ ➡ TUNE/TRACK ➡ でも操作できます。
   ※長押しすると早戻し/早送りをします。
- ③ 一時停止します。※もう一度タッチすると再生します。
- ⑩ 音量を調整します。
- ecoドライブ評価中の場合はマークが表示 されます。
   ご詳細操作編』P.70
- ⑫ 消音にします。
   ※もう一度タッチするか、音量を調整すると
   消音を解除します。
- 13 再生中の曲の詳細情報を表示します。
- ⑭ 再生状態を表示します。
  - (▶:再生 II:一時停止 ◀◀:早戻し ▶>:早送D)
- ⑮ 再生時間を表示します。
- 16 選択中の再生モードを表示します。 [F P.33]
- 1) 選曲モードを設定します。 🗗 下記
- 18 再生モードを設定します。 [P.33]
- 19 再生中の曲の詳細情報を表示します。
- ② 曲リストを表示します。
   ※リスト内の曲をタッチで選曲できます。
- ② AUDIO モードを終了します。
- あ知らせ
  ●表示内容はiPod本体で表示される曲名/アーティスト名/アルバム名となります。ただし、機種
  やバージョンによっては、正しく表示されないことがあります。
  - ●本機は日本語/英数字のみ表示可能です。

#### 選曲モードについて

「全曲」「アルバム」「アーティスト」「プレイリスト」「Podcast」から再生したいものを選ぶことができます。

| ボタン     | 内容                                                                                    |
|---------|---------------------------------------------------------------------------------------|
| 全曲      | 全ての曲を表示します。<br>曲をタッチすると、再生が始まります。                                                     |
| アルバム    | アルバムリストを表示します。<br>アルバムをタッチし、アルバム内の曲をタッチすると、再生が始まります。                                  |
| アーティスト  | アーティストリストを表示します。<br>アーティストをタッチするとアルバムリストが表示されます。<br>アルバムをタッチし、アルバム内の曲をタッチすると再生が始まります。 |
| プレイリスト  | プレイリストを表示します。<br>プレイリストをタッチし、プレイリスト内の曲をタッチすると再生が始まります。                                |
| Podcast | ポッドキャストのリストを表示します。<br>リスト内のポッドキャストをタッチすると再生が始まります。                                    |

## AUXEONT

### AUX を接続する

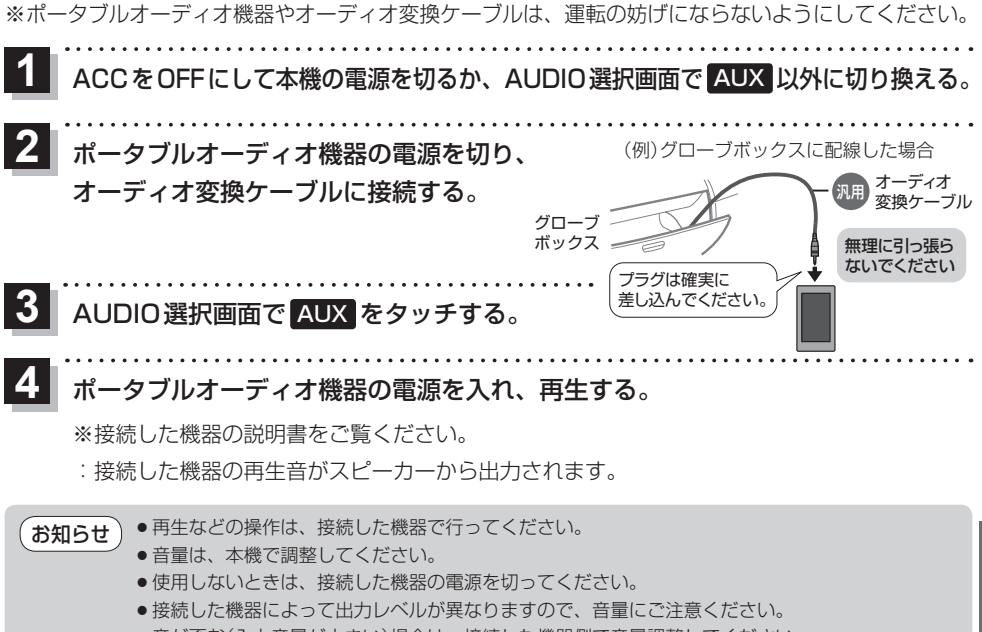

- 音が歪む(入力音量が大きい)場合は、接続した機器側で音量調整してください。
- 音声最大入力レベル(2.0 Vrms)を越えた機器を接続した場合には、正常に再生できない場合があります。
- 接続した機器をシガーライターソケットやアクセサリーソケットで充電しながら再生すると、雑音 が発生することがあります。

### AUX画面について

#### AUDIO選択画面で AUX をタッチすると、AUX 画面が表示されます。 [JP P.3]

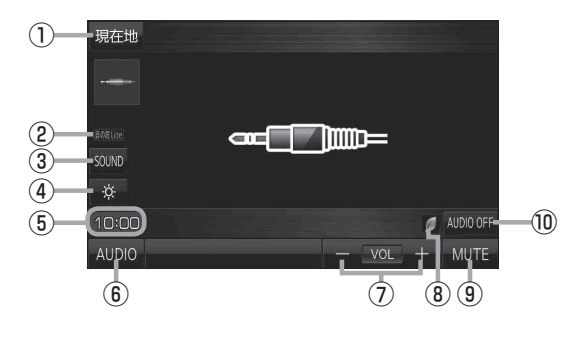

- ① 現在地の地図画面を表示します。
- 選択中の音の匠/DSPを表示します。
   P.36

- ③ SOUNDメニューを表示して、[音の匠/DSP] /[バランス/フェーダー]/[BASS/TREB] を設定します。[子 P.36
- ④画面の明るさを調整します。
- ⑤ 現在の時刻を表示します。
- ⑥ AUDIO 選択画面を表示します。 🗗 P.31
- ⑦音量を調整します。
- ⑧ eco ドライブ評価中の場合はマークが表示 されます。
  ご詳細操作編』P.70
- ⑨ 消音にします。
   ※もう一度タッチするか、音量を調整すると 消音を解除します。
- ⑩ AUDIO モードを終了します。